#### **COMMENT ACTIVER MON COMPTE FINAGORA ?**

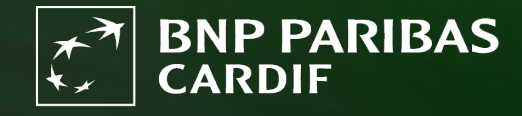

The insurer for a changing world

Avez-vous reçu un e-mail avec votre identifiant et votre mot de passe temporaire le 27/04/2025? Alors lisez la suite. Si ce n'est pas le cas\*, cliquez sur « obtenir mes identifiants »

*\*Veuillez vérfier le dossier "courrier indésirable", avant de cliquer sur "obtenir mes identifiants".* 

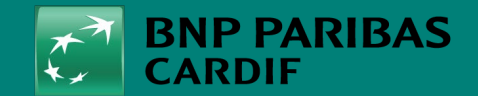

The insurer for a changing world

Vous recevrez un e-mail automatique de BNP Paribas Cardif avec :

- Votre mot de passe temporaire
- Le lien vers Finagora

#### **IDENTIFIANTS DE CONNEXION**

\*\*Voor Nederlands scroll naar beneden\*\*

Bonjour [FIRST NAME] [NAME],

Vous trouverez ci-après le mot de passe pour votre accès [APPLICATION].

LORS DE VOTRE PROCHAINE CONNEXION, VOUS DEVREZ UTILISER VOS CODES D'ACCÈS PERSONNELS:

Votre identifiant: Votre adresse mail Votre mot de passe: [PASSWORD]

Vous serez invité à changer votre mot de passe lors de votre prochaine connexion à Finagora.

Cordialement BNP Paribas Cardif

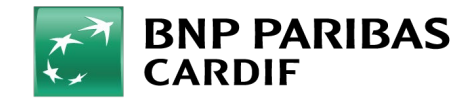

The insurer for a changing world

23/04/2025 3

**Classification : Internal** 

Allez sur Finagora et cliquez sur 'se connecter'.

| Bienvenue sur Finagora, I                                                                                                    | Bienvenue sur Finagora, l'extranet interactif de BNP Paribas Cardif                                                                                   |                                                                                                    |                                                                                                    |                                                                  |                                                                                                    | Présentation simulation                                                                                                    |  |  |
|----------------------------------------------------------------------------------------------------|----------------------------------------------------------------------------------------------------|----------------------------------------------------------------------------------------------------|----------------------------------------------------------------------------------------------------|------------------------------------------------------------------|----------------------------------------------------------------------------------------------------|----------------------------------------------------------------------------------------------------|--|--|
| Sur ce site, vous pourrez non se<br>souscription en ligne d'un contra<br>telles que les bordereaux de co<br>ligne et téléchargées. Bien sûr,<br>vous pourrez télécharger certain | eulement calculer des simula<br>at. Finagora vous permet au<br>mmissions et le suivi de votr<br>vous retrouverez également<br>ns fichiers importants. | ations de prime pour vos<br>ssi d'accéder aux inform<br>e production. Ces inform<br>sur ce site toutes les inf | clients mais égalemen<br>ations financières et ad<br>iations pourront être co<br>ormations utiles sur nos | t procéder à la<br>ministratives<br>nsultées en<br>s produits et | Vous souhaitez une simul<br>de la prime de votre client<br>souhaitez également ajou<br>supplémentaires ? Alors,<br>notre outil élargi en cliqua<br>dessous "Démarrer une s<br>Vous devez d'abord être d | ation plus détaillée<br>t ? Ou vous<br>ter des garanties<br>rendez-vous sur<br>nt sur le bouton ci-<br>imulation compléte".<br>connecté(e). |  |  |
| Effectuer une simulation r                                                                                                    | apide                                                                                                    |                                                                                                    |                                                                                                    |                                                                  | DÉMARRER UNE SIMUL                                                                                                    | ATION COMPLÈTE                                                                                                    |  |  |
|                                                                                                    | То                                                                                                    | ous les champs sont ol                                                                                         | ligatoires sauf si mer                                                                                    | tion contraire                                                   | Présentation souscri                                                                                                    | ption                                                                                                    |  |  |
| Nombre de personnes à<br>assurer<br>Date de naissance :                                                                                                    | 1 2                                                                                                    | Fumeur :                                                                                                    | 🔿 Oui 🔘 Non                                                                                               | 0                                                                | Vous souhaitez souscrire<br>directement, et ce, sans fi<br>simulation de la prime ? C<br>"créer un dossier de sous<br>complétez directement tou<br>votre client.<br>SOUSCRIRE À CE                      | un contrat<br>aire une première<br>Cliquer donc sur<br>cription" et<br>utes les données de                                                  |  |  |
| Détails du prêt                                                                                                    |                                                                                                    |                                                                                                    |                                                                                                    |                                                                  |                                                                                                    |                                                                                                    |  |  |
| Capital à assurer :                                                                                                    | €                                                                                                    | Durée :                                                                                                    | mois                                                                                                    |                                                                  |                                                                                                    |                                                                                                    |  |  |
| Période de prélévement<br>(Optionnel) :                                                                                                    | 0                                                                                                    | Taux<br>d'intérêt<br>annuel:                                                                                   | %                                                                                                    |                                                                  |                                                                                                    |                                                                                                    |  |  |
| Type de tarif                                                                                                    | Garantie pendant les                                                                                                    | trois premières anné                                                                                           | es du contrat                                                                                             |                                                                  |                                                                                                    |                                                                                                    |  |  |
|                                                                                                    | CAL                                                                                                    | CULER                                                                                                    |                                                                                                    |                                                                  |                                                                                                    |                                                                                                    |  |  |

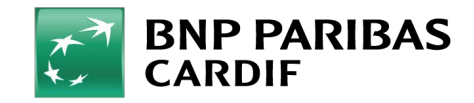

23/04/2025 4

**Classification : Internal** 

Cliquez sur '**initialisation**' pour démarrer l'activation de votre compte Finagora.

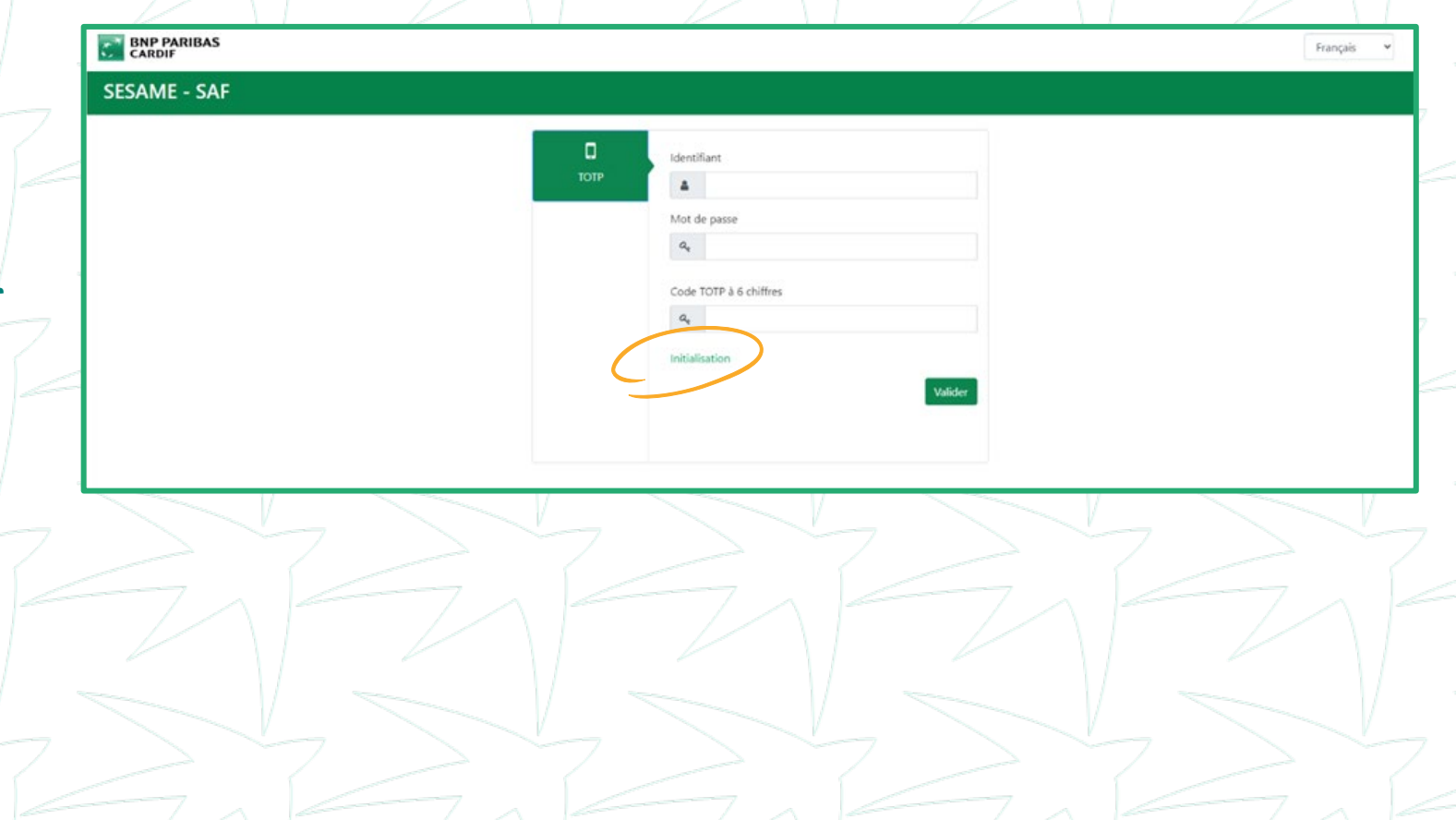

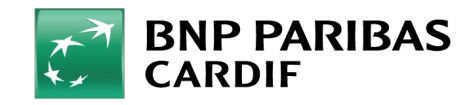

Cliquez sur 'mot de passe' et remplissez les champs ci-dessous:

- IDENTIFIANT : votre adresse e-mail à laquelle vous avez reçu l'e-mail initial de BNP Paribas Cardif
  - MOT DE PASSE ACTUEL : mot de passe temporaire de l'email.
- **NOUVEAU MOT DE PASSE** : Choisissez un mot de passe qui répond aux critères indiqués sur le côté droit de l'écran.
- **CONFIRMATION MOT DE PASSE** : Entrez à nouveau votre nouveau mot de passe.

Cliquez sur 'modifier'

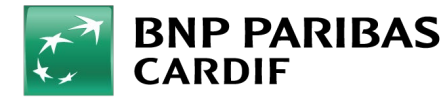

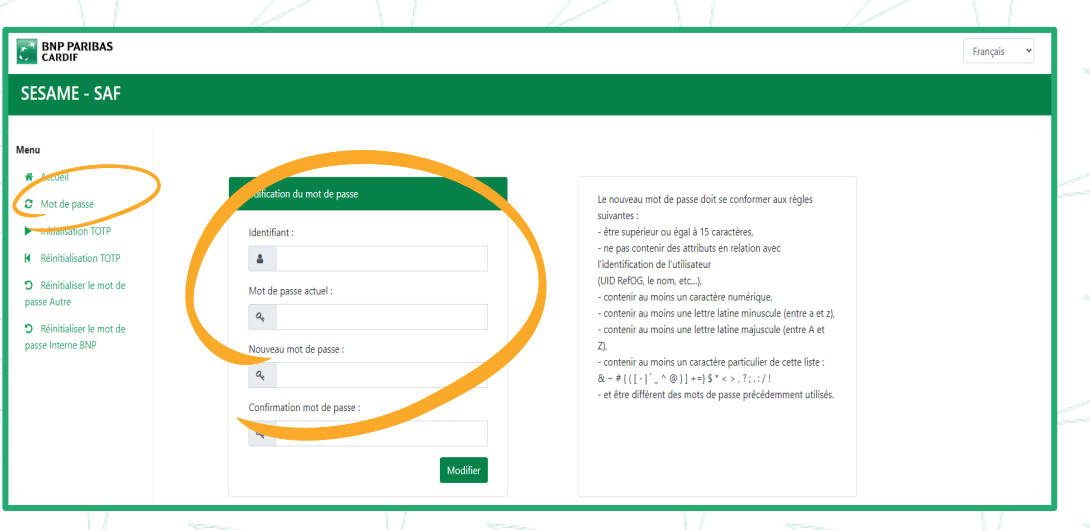

- Cliquez sur 'initialisation TOTP' pour configure l'application d'authentification sur votre nouvel appareil et remplissez les champs ci-dessous :
- IDENTIFIANT : votre adresse e-mail
- MOT DE PASSE : votre mot de passe Finagora que vous avez choisi vous-même.
- TYPE DE COMPTE : sélectionnez 'TIERS'.

Cliquez ensuite sur 'Login'.

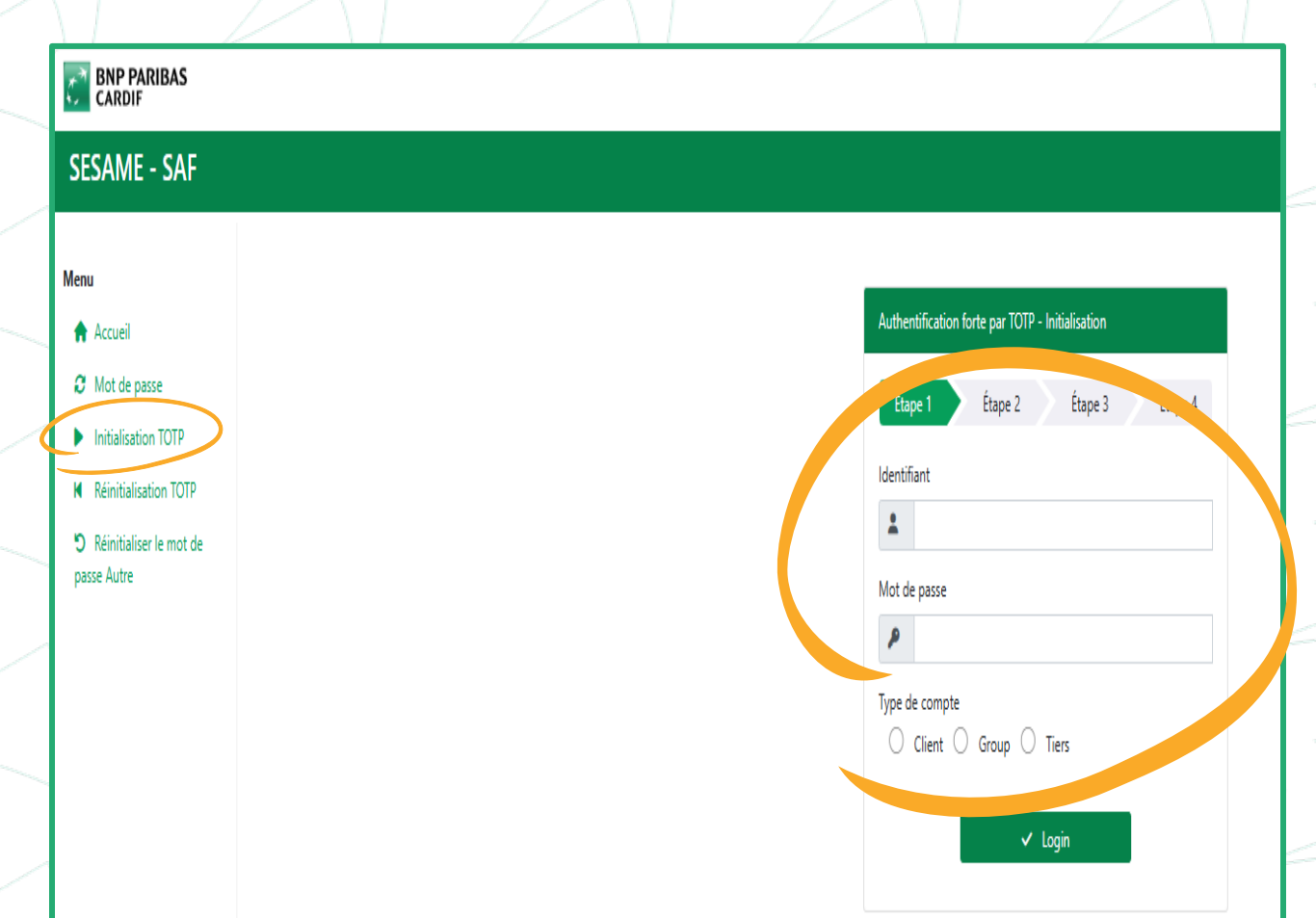

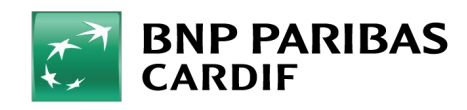

23/04/2025 7

**Classification : Internal** 

Répondez à au moins 1 'question de sécurité'.

Cliquez ensuite sur 'NEXT'.

Répondez à nouveau à/aux 'question(s) de sécurité'.

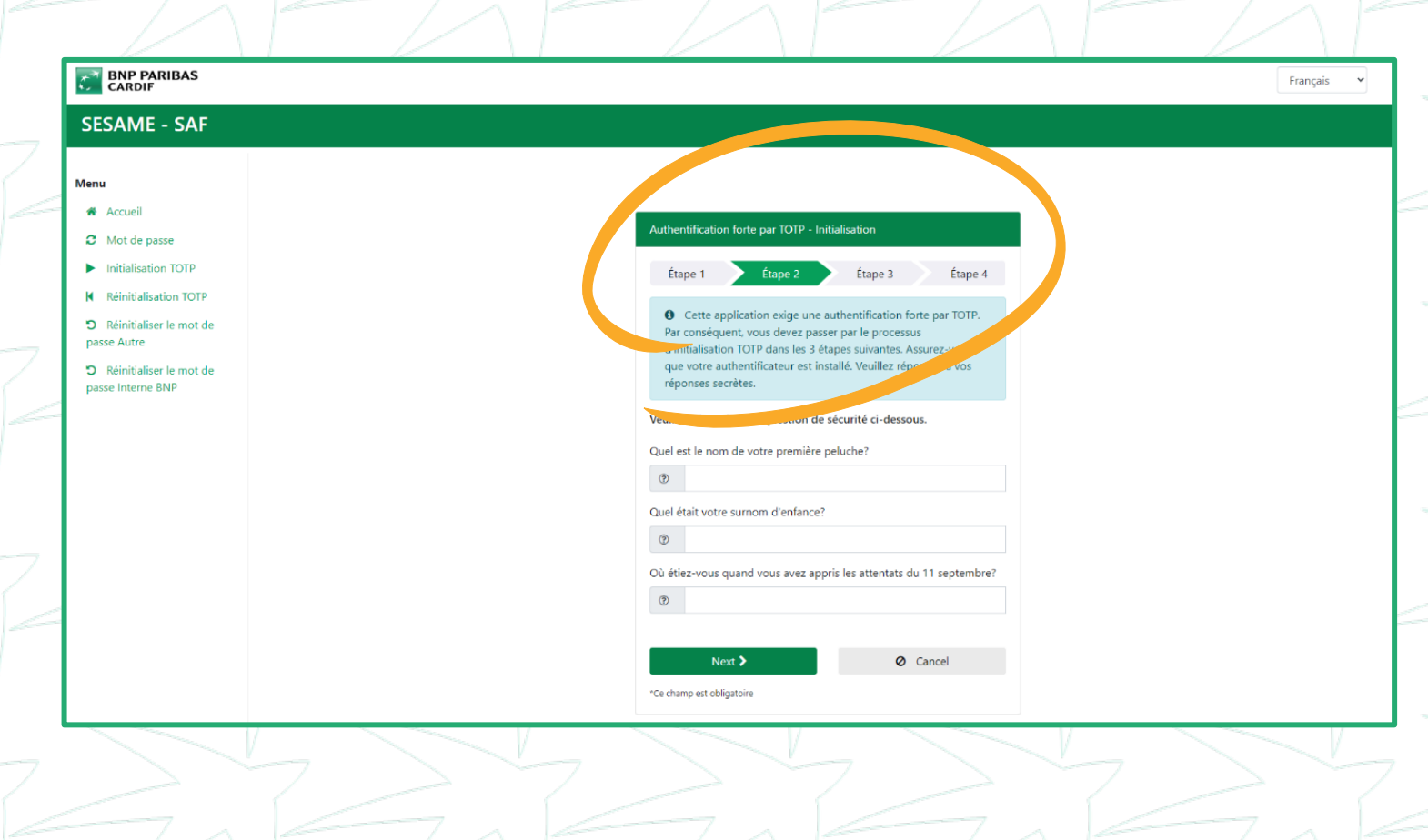

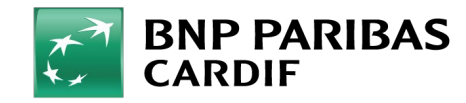

**Scannez le code QR** à l'écran avec votre application d'authentification\* ou entrez le code manuellement.

Une fois l'application d'authentification liée à Finagora, vous verrez un code à 6 chiffres. Le code est valable pendant 30 secondes !

Entrez ce code dans le champ '**code TOTP**'. Cliquez ensuite sur '**VALIDER**'.

| Étape 1       Étape 2       Étape 3       Étape 4         Image: Si vous n'avez pas configuré votre authentificateur, veuillez télécharger         Si vous utilisez l'application mobile         Authenticator, vous pouvez scanner le code QR a côté avec l'appareil photo de votre smartphone.         Image: Sinon, veuillez copier cette chaîne secrète dans votre authentificateur         Image: Sinon, veuillez copier cette chaîne secrète dans votre authentificateur         Image: Sinon, veuillez copier cette chaîne secrète dans votre authentificateur         Image: Sinon, veuillez copier cette chaîne secrète dans votre authentificateur         Image: Sinon, veuillez copier cette chaîne secrète dans votre authentificateur         Image: Sinon, veuillez copier cette chaîne secrète dans votre authentificateur         Image: Sinon, veuillez copier cette chaîne secrète dans votre authentificateur         Image: Sinon, veuillez copier cette chaîne secrète dans votre authentificateur         Image: Sinon, veuillez copier cette chaîne secrète dans votre authentificateur         Image: Sinon, veuillez copier que dans le cas de 3 tentatives infructueuses, vous cuevrez redémarrer, 'nitialisation.         Image: Sinon code TOTP valide fourni par votre authentificateur         Image: Sinon code TOTP         Image: Sinon code TOTP         Image: Sinon code TOTP         Image: Sinon code TOTP         Image: Sinon code TOTP         Image: Sinon code TOTP <th>Authentification forte par TO</th> <th>rP - Initialisation</th> | Authentification forte par TO                                                                                     | rP - Initialisation                                                                       |
|----------------------------------------------------------------------------------------------------|----------------------------------------------------------------------------------------------------|-------------------------------------------------------------------------------------------|
| <ul> <li>Si vous n'avez pas configuré votre authentificateur, veuillez télécharger</li> <li>Si vous utilisez l'application mobile<br/>Authenticator, vous pouvez scanner le code QR<br/>a côté avec l'appareil photo de votre<br/>smartphone.</li> <li>Sinon, veuillez copier cette chaîne secrète dans votre authentific ceur</li> <li>IKUB7LMQKCQP4JWL</li> <li>Assurez-vous que votre authentificateur est synchronisé.</li> <li>Veuillez noter que dans le cas de 3 tentatives infructueuses, vous<br/>cevrez redémarrer. L'atiliaisation.</li> <li>Veuillez saisir un code TOTP valide fourni par votre authentificateur<br/>pour réaliser la configuration de votre TOTP</li> <li>*Code TOTP</li> <li>TOTP Code</li> <li>*Ce champ est obligature</li> </ul>                                                                                                    | Étape 1 Étape 2                                                                                                   | Étape 3 Étape 4                                                                           |
| Si vous utilisez l'application mobile<br>Authenticator, vous pouvez scanner le code QR<br>a côté avec l'appareil photo de votre<br>smartphone.<br>Sinon, veuillez copier cette chaîne secrète dans votre authentific ceur<br>IKUB7LMQKCQP4JWL<br>Assurez-vous que votre authentificateur est synchronisé.<br>Veuillez noter que dans le cas de 3 tentatives infructueuses, vous<br>devrez redémarret initialisation.<br>Veuillez saisir un code TOTP valide fourni par votre authentificateur<br>pour réaliser la configuration de votre TOTP<br>*Code TOTP<br>TOTP Code<br>*Ce champ est obligature                                                                                                    | Si vous n'avez pas cor<br>télécharger                                                                             | figuré votre authentificateur, veuillez                                                   |
| Sinon, veuillez copier cette chaîne secrète dans votre authentific ceur<br>IKUB7LMQKCQP4JWL    Assurez-vous que votre authentificateur est synchronisé.<br>Veuillez poter que dans le cas de 3 tentatives infructueuses, vous<br>devrez redémarrer. I nitialisation.  Veuillez saisir un code TOTP valide fourni par votre authentificateur<br>pour réaliser la configuration de votre TOTP    *Code TOTP   TOTP Code  *Ce champ est obligature                                                                                                    | Si vous utilisez l'application r<br>Authenticator, vous pouvez s<br>a côté avec l'appareil photo o<br>smartphone. | nobile<br>canner le code QR<br>le votre                                                   |
| IKUB7LMQKCQP4JWL         Assurez-vous que votre authentificateur est synchronisé.         Veuillez noter que dans le cas de 3 tentatives infructueuses, vous devrez redémarrer i bitialisation.         Veuillez saisir un code TOTP valide fourni par votre authentificateur pour réaliser la configuration de votre TOTP         *Code TOTP         TOTP Code         *Ce champ est obligature                                                                                                    | Sinon, veuillez copier cette c                                                                                    | aaîne secrète dans votre authentific keur                                                 |
| <ul> <li>Assurez-vous que votre authentificateur est synchronisé.<br/>Veuillez noter que dans le cas de 3 tentatives infructueuses, vous<br/>devrez redémarrer initialisation.</li> <li>Veuillez saisir un code TOTP valide fourni par votre authentificateur<br/>pour réaliser la configuration de votre TOTP</li> <li>*Code TOTP</li> <li>TOTP Code</li> <li>*Ce champ est obligature</li> </ul>                                                                                                    | IKUB7LMQKCQP4JWL                                                                                                  | Ê                                                                                         |
| Veuillez saisir un code TOTP valide fourni par votre authentificateur<br>pour réaliser la configuration de votre TOTP<br>*Code TOTP<br>TOTP Code<br>*Ce champ est obligature                                                                                                    | Assurez-vous que vot<br>Veuillez noter que dans le<br>devrez redémarren, initial                                  | e authentificateur est synchronisé.<br>cas de 3 tentatives infructueuses, vous<br>sation. |
| *Code TOTP<br>TOTP Code<br>*Ce champ est obligatore                                                                                                    | Veuillez saisir un code TOTP<br>pour réaliser la configuration                                                    | alide fourni par votre authentificateur<br>de votre TOTP                                  |
| TOTP Code<br>*Ce champ est obliget are                                                                                                    | *Code TOTP                                                                                                    |                                                                                           |
|                                                                                                    | TOTP Code                                                                                                    |                                                                                           |
|                                                                                                    | Ce champ est oblige the                                                                                           |                                                                                           |

\*Chrome-, Firefox-, Edge authenticator, cliquez ici pour plus

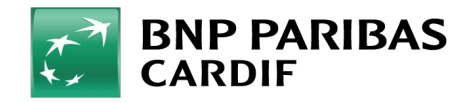

Votre compte a été activé ! Pour vous connecter à Finagora, il est préférable de lire le mode d'emploi « Comment me connecter à <u>Finagora ? >></u>

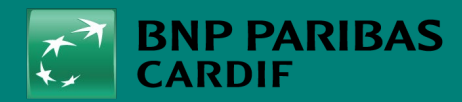